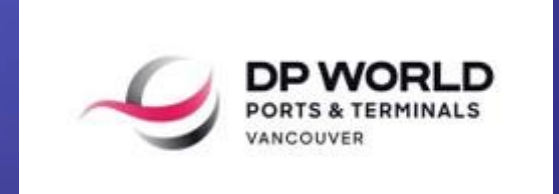

## How To Book Your Terminal Visit

February 2022

## Agenda

#### Introduction

**Appointment Statuses** 

Truck Visit Appointment Process

Appointments Bulk Upload

**Training & Support** 

## Truck Visit Appointments (TVA)

WHAT IS IT? Grouping of one or multiple valid container appointments that will be transacted during a single visit to the terminal

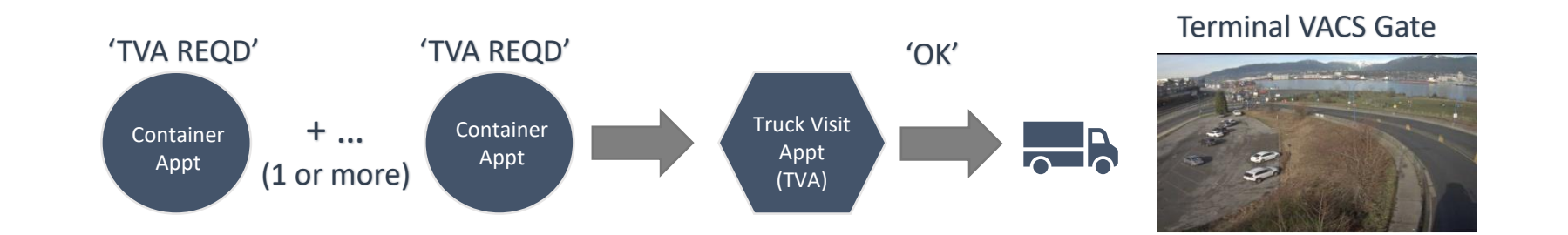

#### Notes:

- 1. Gate transaction Electronic Interchange Receipts (EIRs) **will not** list the TVA number until the launch of the CAMCO OCR gate in March 2022
- 2. Access through the Vehicle Access Control System (VACS Gate) will be based on a valid ('OK' Status) and first available appointment made *prior* to actual visit time

### APPOINTMENT STATUSES --QUICK REFERENCE--

| Appt Type   | Status    | Description                                                                                              |
|-------------|-----------|----------------------------------------------------------------------------------------------------|
| Container   | Pending   | Brief initial status while system is creating Appt                                                       |
| Container   | Created   | Appt created successfully (Drop off Export)                                                              |
| Container   | TVA Reqd  | All mandatory fields have been provided                                                                  |
| Container   | ОК        | Container Appt has been successfully associated to a Truck Visit Appt                                    |
| Container   | Standby   | Waiting for an available timeslot                                                                        |
| Container   | Failed    | There was a problem creating the Container Appt. Customer will need to edit and re-submit                |
| Container   | Cancelled | Container Appt has been cancelled                                                                        |
| Container   | Trouble   | Import Pickup Container has been placed on Hold                                                          |
| Container   | Arrived   | Dropoff Container Appts completed a successful gate transaction                                          |
| Container   | Departed  | Pickup Container Appts completed a successful gate transaction                                           |
| Container   | Expired   | Container Appt was not used                                                                              |
| Truck Visit | Pending   | Brief initial status while system is creating Appt                                                       |
| Truck Visit | ОК        | All mandatory fields provided and at least once Container Appt associated; Driver can proceed to use TVA |
| Truck Visit | Failed    | There was a problem creating the TVA. Customer will need to edit and re-submit                           |
| Truck Visit | Cancelled | TVA has been cancelled before the timeslot                                                               |
| Truck Visit | Trouble   | Status of one of Container Appts associated to TVA is 'Trouble'. Customer action required                |
| Truck Visit | Used      | TVA completed a successful gate transaction                                                              |
| Truck Visit | Expired   | Appt was not used                                                                                        |

### Truck Visit Appointment Process

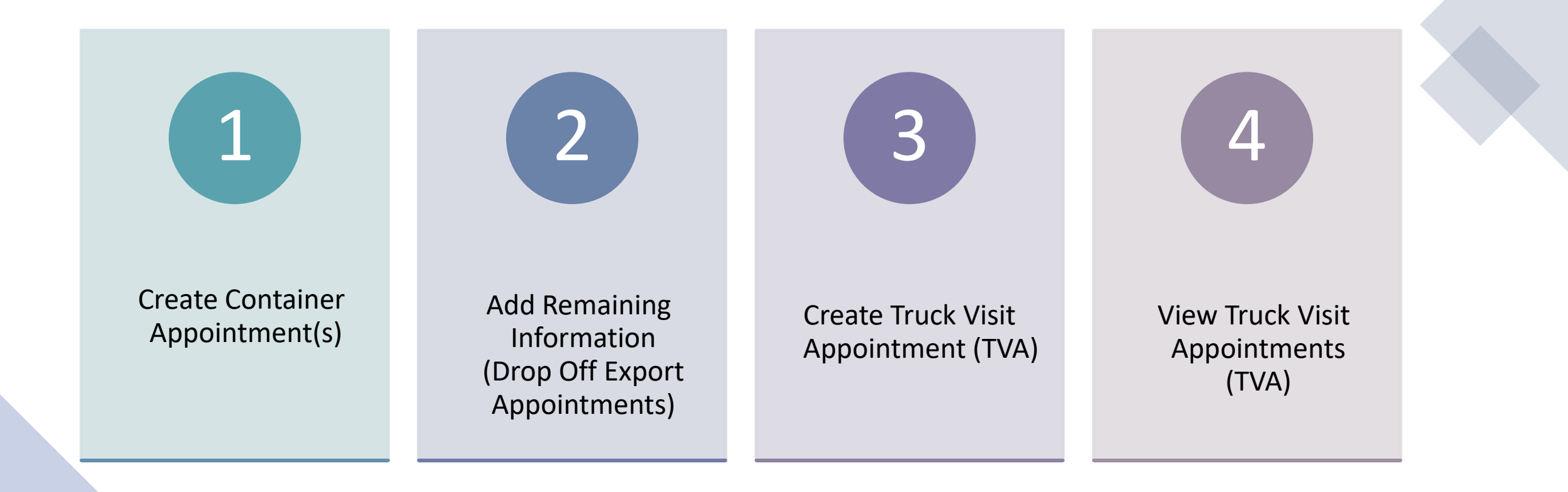

### STEP 1:

## Create Container Appointment(s)

\*Skip Step if Container Appointment already exists

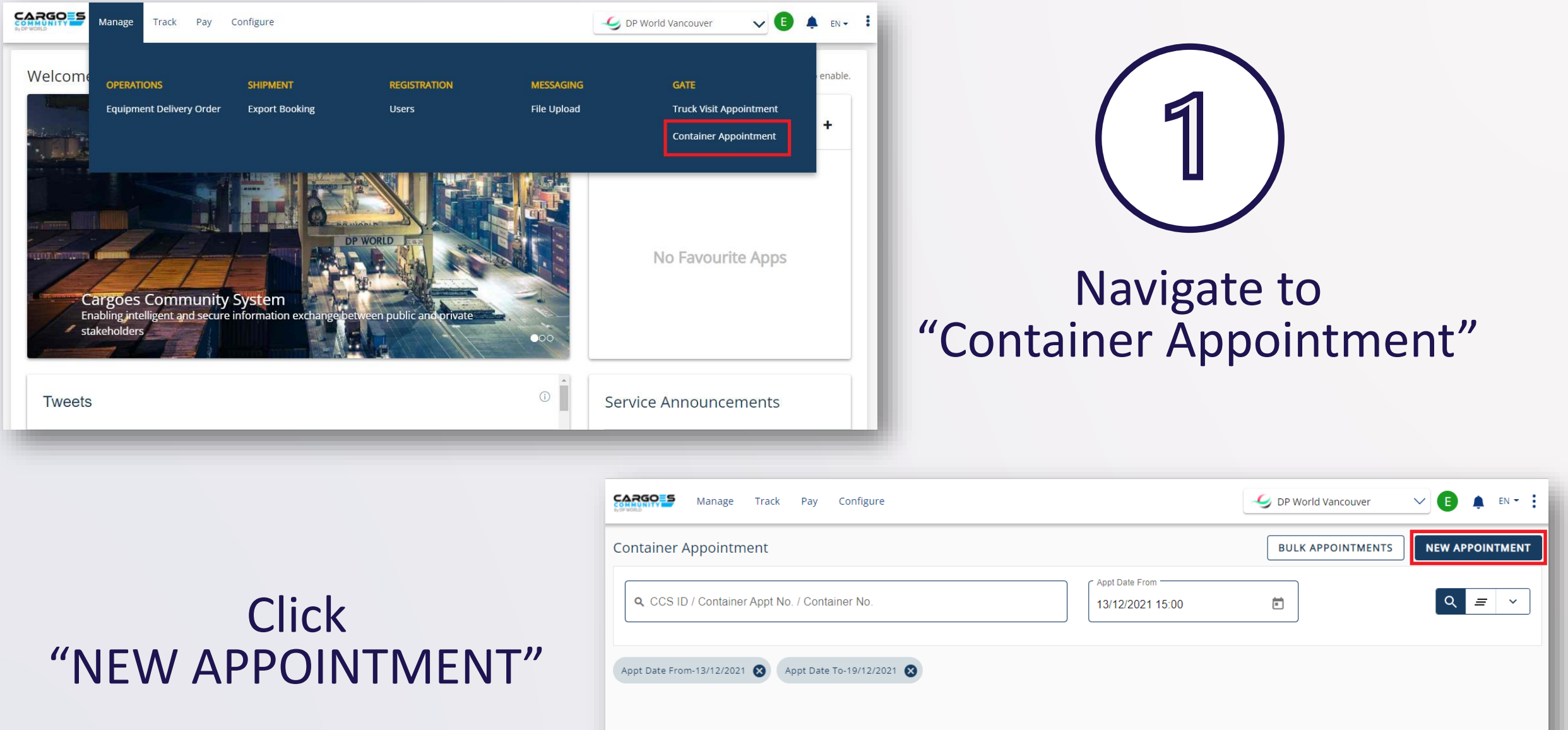

| Appt Date From-13/12/2021 	 🗙 | Appt Date To-19/12/2021 	 🗙 |  |  |
|-------------------------------|-----------------------------|--|--|
|                               |                             |  |  |
|                               |                             |  |  |
|                               |                             |  |  |
|                               |                             |  |  |

| CARGO Manage Track     | Pay Configure                              |                           |
|------------------------|--------------------------------------------|---------------------------|
| Create New Appointment |                                            |                           |
| Appointment Type"      | Trucking Company*     Sub Contract Company |                           |
| Pickup Import          |                                            |                           |
| Pickup Export          |                                            |                           |
| Pickup Empty           |                                            |                           |
| Drop Off Import        |                                            |                           |
| Drop Off Export        |                                            |                           |
|                        |                                            |                           |
|                        |                                            |                           |
|                        |                                            |                           |
|                        |                                            |                           |
| ← BACK                 |                                            | SUBMIT AND ADD NEW SUBMIT |
|                        |                                            |                           |
| "A                     | Select<br>ppointment Type"                 | (2)                       |
|                        |                                            |                           |

| Manage Track Pay                                    | Configure Help    |                      |                                              |
|-----------------------------------------------------|-------------------|----------------------|----------------------------------------------|
| Create New Appointment                              |                   |                      |                                              |
| Appointment Type*                                   | Trucking Company* | Sub Contract Company |                                              |
| Unit Details<br>Export Booking No*<br>NJRE138WTEST1 | Booking Item*     | Line ID     MSC      | Appt Date And Time* 07/01/2022   15:00 15:59 |
| Container Details<br>Container No                   | ISO               | SZ/TP/HT             |                                              |
| Gross Weight(Kg)                                    | Safe Weight(Kg)   | Tare Weight(Kg)      |                                              |
| Seal 1                                              | Seal 2            | Seal 3               | Seal 4                                       |
| ← BACK                                              |                   |                      | SUBMIT AND ADD NEW SUBMIT                    |
|                                                     | B                 | inter all mandat     | tory information                             |

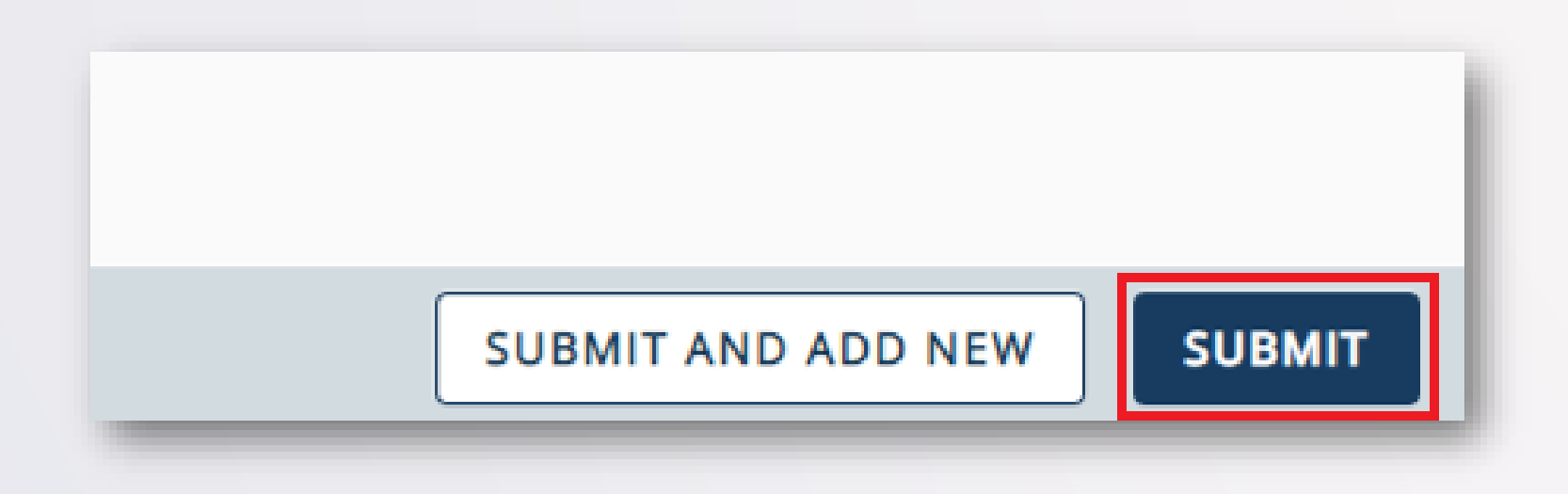

Click "SUBMIT"

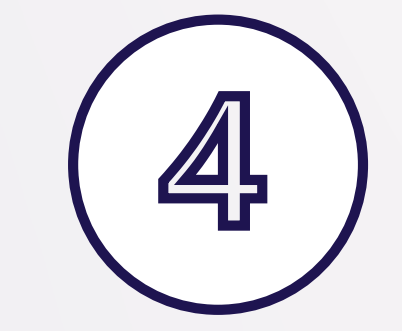

\*Use "SUBMIT AND ADD NEW" to create another Appointment

|              | Manage T            | rack Pay C            | onfigure Help | 1                   |              |            |                     |              |                                | S DP V               | Norld Vancouver            |            | EN    | 4 -  |
|--------------|---------------------|-----------------------|---------------|---------------------|--------------|------------|---------------------|--------------|--------------------------------|----------------------|----------------------------|------------|-------|------|
|              |                     |                       | [             | S Containe          | er Appointme | nt create  | e request submitted | succes       | sfully. DISMISS                |                      |                            |            |       |      |
| Containe     | er Appointmer       | nt                    |               |                     |              |            |                     |              |                                | BUI                  | LK APPOINTMENTS            | NEW APP    | DINTM | IENT |
| <b>Q</b> CC: | S ID / Container Ap | opt No. / Containe    | ər No.        | Appt D<br>07/01     | Date From    | )          | Ē                   |              | Appt Date To                   |                      |                            | Q .        | =     | ~    |
| Appt Date    | From-07/01/2022     | Appt Date To-         | 13/01/2022 🛞  |                     |              |            |                     |              |                                |                      |                            |            |       |      |
| Search F     | Results             |                       |               |                     |              |            |                     |              |                                |                      |                            |            |       | CSV  |
|              | CCS ID              | Container Appt<br>No. | Container No  | ISO/Booking<br>Item | SZ/TP/HT     | Line<br>ID | Appointment<br>Type | Grou<br>Bool | ip Code/EDO/Export<br>king No. | Truck Visit<br>Appt. | Appt Date And<br>Time      | Status     |       |      |
| •            | CALTR0000R5Q        |                       |               | 2200                | 20/GP/86     | MSC        | Drop Off Export     | NJRI         | E138WTEST1                     |                      | 07/01/2022 15:00-<br>15:59 | PENDING    | 1     | Î    |
| •            | CATHR0000R5M        |                       | GLDU5058460   | 2200                | 20/GP/86     | MSC        | Drop Off Export     | NJR          | E138WTEST1                     |                      | 07/01/2022 16:00-<br>16:59 | PENDING    |       | Î    |
|              |                     |                       |               |                     |              |            |                     |              |                                |                      | Rows per page 20 -         | 1 – 2 of 2 | <     | >    |
|              |                     |                       |               |                     |              |            |                     |              |                                |                      |                            |            |       |      |

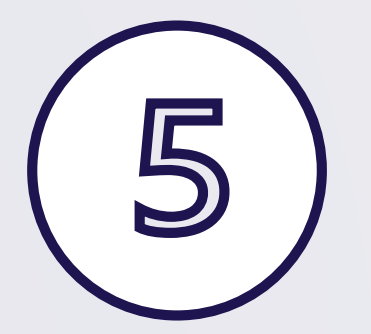

#### Status will initially be set to "PENDING"

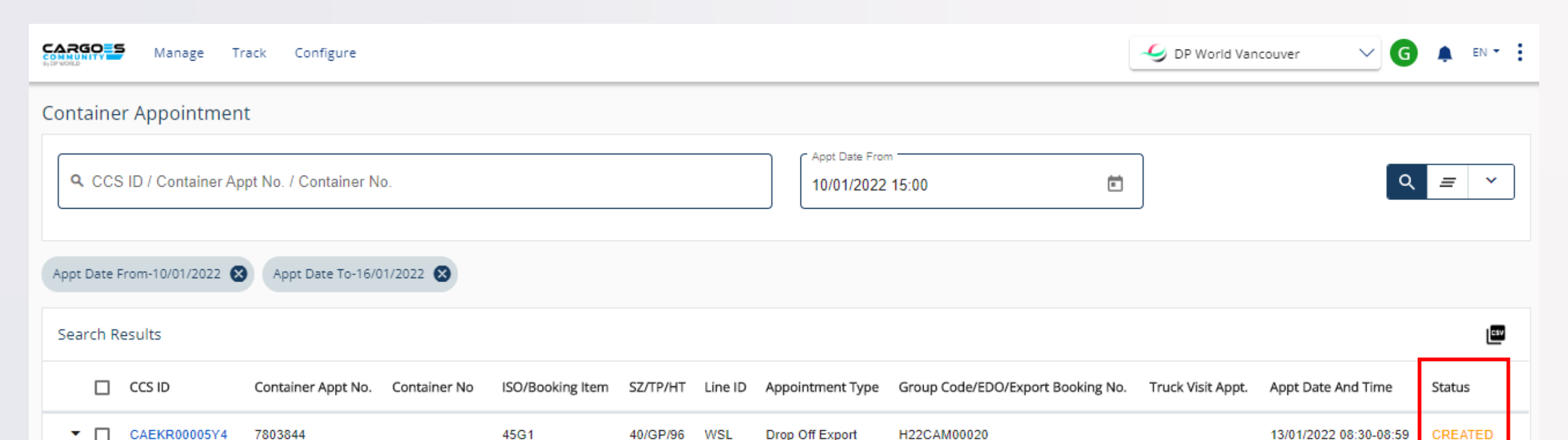

Pickup Import

#### Refresh page!!!

MSC

20/GP/86

•

CAWYA00005Y2

7803842

CAXU6076096

2210

Status will update to "CREATED" (Drop Off Export) "TVA REQD" (all other appt types)

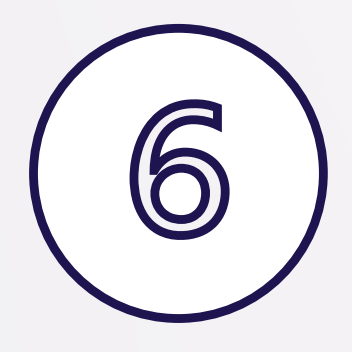

11/01/2022 13:00-13:29

TVA REQD

### STEP 2:

## Add Remaining Information

\*for Drop Off Export appointments

| Manage                    | Track Pay C           | onfigure Help | )                   |                         |            |                     |              |                              | 🥩 DP V               | Vorld Vancouver            |            | EN    | -    |
|---------------------------|-----------------------|---------------|---------------------|-------------------------|------------|---------------------|--------------|------------------------------|----------------------|----------------------------|------------|-------|------|
| Container Appointmer      | nt                    |               |                     |                         |            |                     |              |                              | BUI                  | K APPOINTMENTS             | NEW APPC   | DINTM | IENT |
| Q CCS ID / Container A    | ppt No. / Containe    | ər No.        | 07/01/              | ite From<br>/2022 00:00 | )          |                     |              | Appt Date To                 |                      |                            | Q <u>=</u> | =     | ~    |
| Appt Date From-07/01/2022 | Appt Date To-         | 13/01/2022    |                     |                         |            |                     |              |                              |                      |                            |            |       |      |
| Search Results            |                       |               |                     |                         |            |                     |              |                              |                      |                            |            |       | CSV  |
|                           | Container Appt<br>No. | Container No  | ISO/Booking<br>Item | SZ/TP/HT                | Line<br>ID | Appointment<br>Type | Grou<br>Book | p Code/EDO/Export<br>ing No. | Truck Visit<br>Appt. | Appt Date And<br>Time      | Status     |       |      |
| CALTR0000R5Q              | 7589450               |               | 2200                | 20/GP/86                | MSC        | Drop Off Export     | NJRE         | E138WTEST1                   |                      | 07/01/2022 15:00-<br>15:59 | CREATED    | /     | Î    |
| ✓ □ CATHR0000R5M          |                       | GLDU5058460   | 2200                | 20/GP/86                | MSC        | Drop Off Export     | NJRE         | E138WTEST1                   |                      | 07/01/2022 16:00-<br>16:59 | PENDING    | /     | Î    |
|                           |                       |               |                     |                         |            |                     |              |                              |                      | Rows per page 20 💌         | 1 – 2 of 2 | <     | >    |

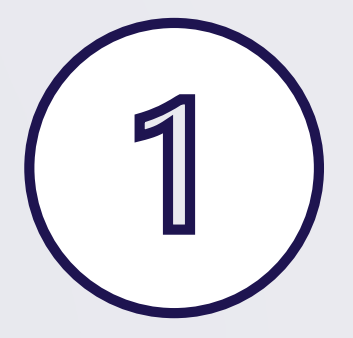

### Click on pencil icon to edit

| Manage Track Pa                                          | ay Configure Help         |                      | Subscription of the second second sec |
|----------------------------------------------------------|---------------------------|----------------------|----------------------------------------------------------------------------------------------------|
| Unit Details<br>EDO/Export Booking No.*<br>NJRE138WTEST1 | Booking Item*             | Line ID  MSC         | Appt Date And Time* 07/01/2022   15:00-15:59                                                                                                    |
| Container Details<br>Container No<br>MEDU1119065         | ISO<br>2200               | sz/tp/ht<br>20/GP/86 | Gross Weight(Kg)                                                                                                    |
| Safe Weight(Kg)<br>30480.0                               | Tare Weight(Kg)<br>2350.0 | Seal 1<br>123        | Seal 2                                                                                                    |
| Seal 3                                                   | Seal 4                    |                      | No                                                                                                    |
| No                                                       | , pprotect nez            |                      |                                                                                                    |
| < back                                                   | ill in remainir<br>8<br>% | ng informatio        | n (2)                                                                                                    |

| Manage Track Pay Configure Help                       |                                         |                              |                                      | 🥑 DP Wo              | rld Vancouver              |             | EN | - : |
|-------------------------------------------------------|-----------------------------------------|------------------------------|--------------------------------------|----------------------|----------------------------|-------------|----|-----|
|                                                       | <ul> <li>Container Appointme</li> </ul> | ent edit request submitted s | uccessfully. DISMISS                 |                      |                            |             |    |     |
| Container Appointment                                 | APPOINTMENTS                            | NEW APPO                     | ОІМТМ                                | ENT                  |                            |             |    |     |
| Q CCS ID / Container Appt No. / Container No.         | Appt Date From<br>07/01/2022 00:00      |                              | Appt Date To<br>13/01/2022 11:59     |                      |                            | Q .         | =  | ~   |
| Appt Date From-07/01/2022 🛞 Appt Date To-13/01/2022 🛞 |                                         |                              |                                      |                      |                            |             |    | CSV |
| CCS ID Container Appt Container No.                   | ISO/Booking<br>Item SZ/TP/HT            | Line Appointment<br>ID Type  | Group Code/EDO/Export<br>Booking No. | Truck Visit<br>Appt. | Appt Date And<br>Time      | Status      |    | -   |
| ▼ □ CAUXA0000R5R 7589451                              | 2200 20/GP/86                           | MSC Pickup Empty             | NJRE138WTEST1                        |                      | 07/01/2022 19:00-<br>19:59 | TVA<br>REQD | 1  | Î   |
| ▼ CALTR0000R5Q 7589450                                | 2200 20/GP/86                           | MSC Drop Off Export          | NJRE138WTEST1                        |                      | 07/01/2022 15:00-<br>15:59 | PENDING     |    | Î   |
|                                                       | 2200 20/GP/86                           | MSC Drop Off Export          | NJRE138WTEST1                        |                      | 07/01/2022 16:00-<br>16:59 | PENDING     |    | Î   |
|                                                       |                                         |                              |                                      | Ro                   | ws per page 20 💌           | 1 – 3 of 3  | <  | >   |

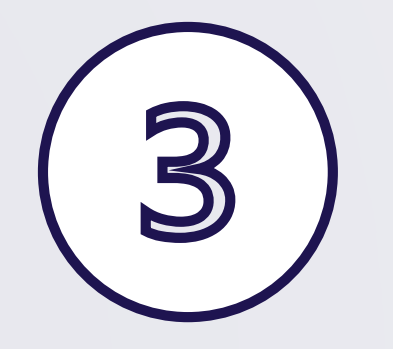

#### Status will update to "TVA REQD"

\*Page may need to be refreshed

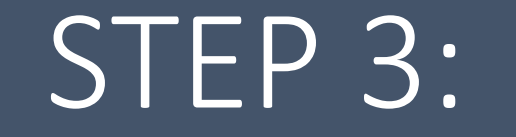

### Create Truck Visit Appointment (TVA)

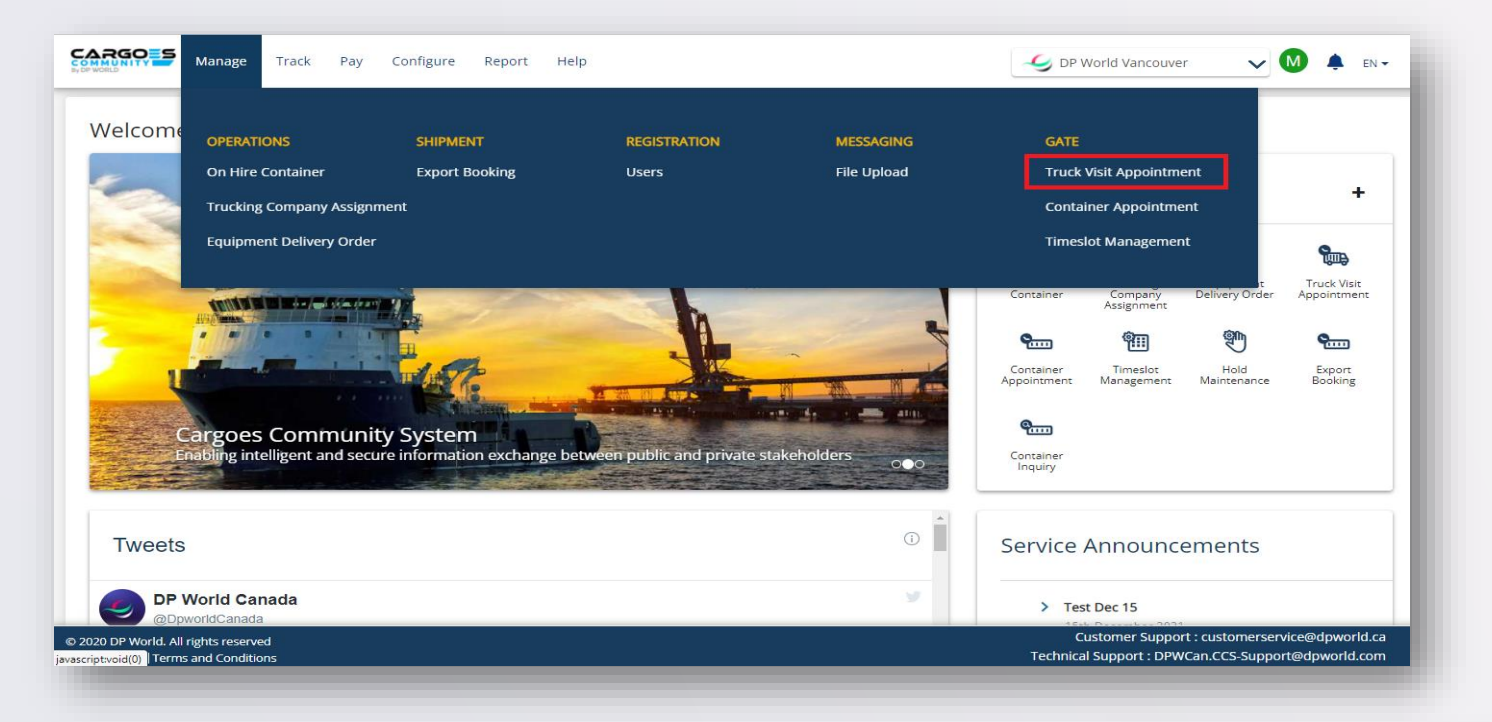

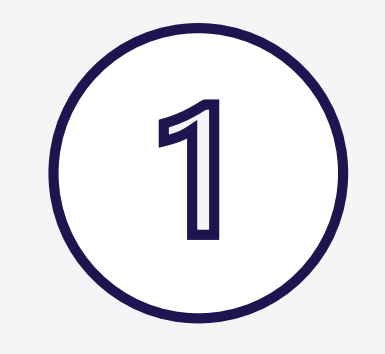

#### Navigate to "Truck Visit Appointment"

#### Select all Container Appointment(s)\* for the terminal visit

\*Container Appt Status must = "TVA REQD"

|       | Manage T     | Frack Pay             | Configure       | Report              |          |            |                     |                                       | DP World Van                | icouver 🗸                 | M           | <b>.</b> | EN 👻 | :   |
|-------|--------------|-----------------------|-----------------|---------------------|----------|------------|---------------------|---------------------------------------|-----------------------------|---------------------------|-------------|----------|------|-----|
|       | CCS ID       | Container<br>Appt No. | Container<br>No | ISO/Booking<br>Item | SZ/TP/HT | Line<br>ID | Appointment<br>Type | Group<br>Code/EDO/Expo<br>Booking No. | Truck<br>ort Visit<br>Appt. | Appt Date And<br>Time     | Status      |          |      |     |
| • 🗆 ( | CAXXJ0000DFM | 7728138               |                 | 22G1                | 20/GP/86 | MRK        | Pickup Empty        | NISHADTESTO                           | )1                          | 14/12/2021<br>08:00-08:59 | TVA<br>REQD | 1        | Î    |     |
| • 🗆 ( | CATXR0000DFK | 7728136               |                 | 22G1                | 20/GP/86 | MRK        | Pickup Empty        | NISHADTEST00                          | )1                          | 12/12/2021<br>08:00-08:59 | TVA<br>REQD | /        | Î    |     |
| • 🗆 🤇 | CAXCA0000DEV | 7728118               |                 | 4300                | 40/GP/86 | MRK        | Pickup Empty        | NISHADTESTO                           | )1                          | 09/12/2021<br>09:00-09:59 | TVA<br>REQD | /        | Î    | 1   |
| -     | CADMR0000DEF | 7728110               |                 | 22G1                | 20/GP/86 | OCL        | Pickup Empty        | NISHADTEST00                          | 03                          | 11/12/2021<br>08:00-08:59 | TVA<br>REQD | /        | Î    | í – |
| -     | CAATA0000DED | 7728108               |                 | 4300                | 20/GP/86 | MRK        | Pickup Empty        | NISHADTEST00                          | )1                          | 11/12/2021<br>08:00-08:59 | TVA<br>REQD | /        | Î    | í - |
| • 🗆 🤇 | CAYXR0000DEC | 7728107               |                 | 22G1                | 20/GP/86 | MRK        | Pickup Empty        | NISHADTEST00                          | 02                          | 11/12/2021<br>08:00-08:59 | TVA<br>REQD | /        | Î    | i   |
| -     | CABPJ0000DEB | 7728106               |                 | 22G1                | 20/GP/86 | MRK        | Pickup Empty        | NISHADTEST00                          | )1                          | 11/12/2021<br>08:00-08:59 | TVA<br>REQD | /        | Î    | í   |
| • 🗆 ( | CAMHA0000DEA | 7728105               |                 | 22G1                | 20/GP/86 | MRK        | Pickup Empty        | NISHADTESTO                           | )1                          | 11/12/2021<br>08:00-08:59 | TVA<br>REQD | /        | Î    | 1   |
|       |              |                       |                 |                     |          |            |                     |                                       | Rows per page               | ≥ 20 ▼ 1-                 | 20 of 419   | <        | >    |     |
|       |              |                       |                 |                     |          |            | 3 Container(s)      | selected C/                           | ANCEL APPOINTME             |                           | TE TRUCI    | K VISIT  | APP  | т   |

|       | Manage Tr    | ack Pay               | Configure       | Report              |          |            |                     |                                       | DP World Var                | ncouver 🗸                 | M           | È EI    | N <b>-</b> |
|-------|--------------|-----------------------|-----------------|---------------------|----------|------------|---------------------|---------------------------------------|-----------------------------|---------------------------|-------------|---------|------------|
|       | CCS ID       | Container<br>Appt No. | Container<br>No | ISO/Booking<br>Item | SZ/TP/HT | Line<br>ID | Appointment<br>Type | Group<br>Code/EDO/Expo<br>Booking No. | Truck<br>ort Visit<br>Appt. | Appt Date And<br>Time     | Status      |         |            |
| • 🗆 o | CAXXJ0000DFM | 7728138               |                 | 22G1                | 20/GP/86 | MRK        | Pickup Empty        | NISHADTESTO                           | )1                          | 14/12/2021<br>08:00-08:59 | TVA<br>REQD | 1       | Î          |
| • 🗆 C | CATXR0000DFK | 7728136               |                 | 22G1                | 20/GP/86 | MRK        | Pickup Empty        | NISHADTEST00                          | 01                          | 12/12/2021<br>08:00-08:59 | TVA<br>REQD | /       | ī          |
| • 🗆 C | CAXCA0000DEV | 7728118               |                 | 4300                | 40/GP/86 | MRK        | Pickup Empty        | NISHADTEST00                          | 01                          | 09/12/2021<br>09:00-09:59 | TVA<br>REQD | /       | Î          |
| - 🔽 C | CADMR0000DEF | 7728110               |                 | 22G1                | 20/GP/86 | OCL        | Pickup Empty        | NISHADTEST00                          | 03                          | 11/12/2021<br>08:00-08:59 | TVA<br>REQD | /       | Î          |
| - 🔽 C | CAATA0000DED | 7728108               |                 | 4300                | 20/GP/86 | MRK        | Pickup Empty        | NISHADTEST00                          | 01                          | 11/12/2021<br>08:00-08:59 | TVA<br>REQD | /       | Î          |
| • 🗆 C | CAYXR0000DEC | 7728107               |                 | 22G1                | 20/GP/86 | MRK        | Pickup Empty        | NISHADTEST00                          | 02                          | 11/12/2021<br>08:00-08:59 | TVA<br>REQD | /       | Î          |
| - 🔽 C | CABPJ0000DEB | 7728106               |                 | 22G1                | 20/GP/86 | MRK        | Pickup Empty        | NISHADTEST00                          | 01                          | 11/12/2021<br>08:00-08:59 | TVA<br>REQD | /       | Î          |
| • 🗆 C | CAMHA0000DEA | 7728105               |                 | 22G1                | 20/GP/86 | MRK        | Pickup Empty        | NISHADTEST00                          | 01                          | 11/12/2021<br>08:00-08:59 | TVA<br>REQD | /       | Î          |
|       |              |                       |                 |                     |          |            |                     |                                       | Rows per page               | ≥ 20 💌 1 -                | 20 of 419   | <       | >          |
|       |              |                       |                 |                     |          |            | 3 Container(s)      | selected C/                           | ANCEL APPOINTME             |                           | TE TRUCK    | VISIT / | АРРТ       |
| -     |              |                       |                 |                     |          | -          |                     |                                       |                             |                           |             |         |            |

### Click "CREATE TRUCK VISIT APPT"

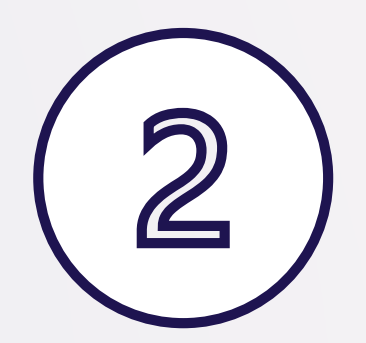

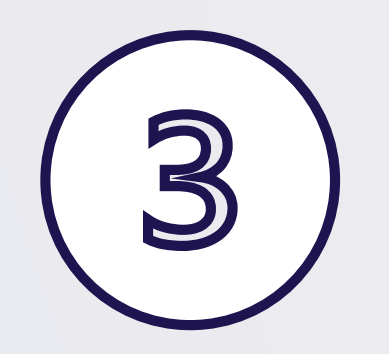

### Fill in all fields & "SUBMIT"

|                                           | ×                                      |
|-------------------------------------------|----------------------------------------|
| Appt Date and Time 22/03/2021 09:00 09:29 | Trucking Company*<br>T47 Transport Inc |
| Truck ID*<br>TVA134                       | Driver Port Pass ID*<br>0012           |
|                                           |                                        |

| CARGO              | Manage T            | rack Pay              | Configure       | Report              |               |            |                     | 4                                       | 길 DP World Va           | ncouver 🔨                 | < M         | 🜲 EN 👻   |
|--------------------|---------------------|-----------------------|-----------------|---------------------|---------------|------------|---------------------|-----------------------------------------|-------------------------|---------------------------|-------------|----------|
|                    |                     | •                     | Truck Visit     | t Apointment (CC    | s tva id: Aja | 0000001    | M) submitted succ   | essfully. VIEW                          | DISMISS                 |                           |             |          |
| Containe           | r Appointmer        | nt                    |                 |                     |               |            |                     |                                         | BULK APPC               | DINTMENTS                 | NEW APP     | OINTMENT |
| <mark>م</mark> ccs | 5 ID / Container Ap | opt No. / Cont        | ainer No.       |                     |               |            | Appt Date F         | From                                    |                         |                           | ٩           | ≡ ~      |
| Status-TVA         | Reqd 😣              |                       |                 |                     |               |            |                     |                                         |                         |                           |             |          |
| Search R           | esults              |                       |                 |                     |               |            |                     |                                         |                         |                           |             | CSV      |
|                    | CCS ID              | Container<br>Appt No. | Container<br>No | ISO/Booking<br>Item | SZ/TP/HT      | Line<br>ID | Appointment<br>Type | Group<br>Code/EDO/Export<br>Booking No. | Truck<br>Visit<br>Appt. | Appt Date And<br>Time     | Status      |          |
| •                  | CAAFA0000DGM        | 7728174               |                 | 22G1                | 20/GP/86      | OCL        | Pickup Empty        | NISHADTEST003                           |                         | 12/12/2021<br>08:00-08:59 | TVA<br>REQD | / 1      |
| • 🗆                | CAXDJ0000DGK        | 7728172               |                 | 4300                | 20/GP/86      | MRK        | Pickup Empty        | NISHADTEST001                           |                         | 12/12/2021<br>08:00-08:59 | TVA<br>REQD | / 1      |

| Q       CCS ID / Container Appt No. / Container No.                                                                                                    | Container Appointme              | nt                    |                  |                          |                 |            |                     | В                                       | ULK APPOI               | NTMENTS                   | NEW APPOINTMENT |
|----------------------------------------------------------------------------------------------------|----------------------------------|-----------------------|------------------|--------------------------|-----------------|------------|---------------------|-----------------------------------------|-------------------------|---------------------------|-----------------|
| Appt Date From-10/01/2022       Appt Date To-16/01/2022         Search Results       Search Results         CCS ID       Container Appt No.       Container No       ISO/Booking Item       SZ/TP/HT       Line ID       Appointment ID       Truck And Time And Time And Time And Time ID       Status         C CCS ID       Container No.       ISO/Booking Item       SZ/TP/HT       Line ID       Appointment ID       Truck And Time And Time And Time ID       Status         C CAMXA0000R65       7589467       TRHU8590556       2200       20/GP/86       CMA       Pickup Import       7589469       11/01/2022 O(8:00-08:59)       OK       Image: Image:                                                                                                    | Q CCS ID / Container A           | ppt No. / Cor         | ntainer No.      | Appt Date F<br>10/01/202 | rom<br>22 00:00 |            |                     | Appt Date To<br>16/01/2022 13:59        |                         |                           | Q = ~           |
| CCS ID       Container<br>Appt No.       Container No.       ISO/Booking<br>Item       SZ/TP/HT       Line<br>ID       Appointment<br>Type       Group<br>Code/EDO/Export<br>Booking No.       Truck<br>Appt.       Appt Date<br>And Time       Status                 CAMXA0000R65        7589467        TRHU8590556        2200        20/GP/86        CMA        Pickup Import       Truck<br>Sooking No.       Appt Date<br>And Time       Status       Import       Import       Import       Truck<br>Appt.       Appt Date<br>And Time       Status       Import       Import                                                                                                    | Appt Date From-10/01/2022        | Appt Da               | te To-16/01/2022 | 8                        |                 |            |                     |                                         |                         |                           | I               |
| CAMXA0000R65       7589467       TRHU8590556       2200       20/GP/86       CMA       Pickup Import       7589469       11/01/2022<br>08:00-08:59       OK       Image: Comparison of the comparison of the comparison of                                                                                                    |                                  | Container<br>Appt No. | Container No     | ISO/Booking<br>Item      | SZ/TP/HT        | Line<br>ID | Appointment<br>Type | Group<br>Code/EDO/Export<br>Booking No. | Truck<br>Visit<br>Appt. | Appt Date<br>And Time     | Status          |
| CAHFR0000R64       7589466       22G1       20/GP/86       MRK       Pickup Empty       NISHADTEST001       10/01/2022       TVA       REQD       Image: TVA         CAMBJ0000R63       7589465       22G1       20/GP/86       MRK       Pickup Empty       NISHADTEST001       12/01/2022       TVA       Image: TVA       Image: TVA                                                                                                    |                                  | 7589467               | TRHU8590556      | 2200                     | 20/GP/86        | CMA        | Pickup Import       |                                         | 7589469                 | 11/01/2022<br>08:00-08:59 | ок 🎤 📋          |
| CAMBJ0000R63 7589465 22G1 20/GP/86 MRK Pickup Empty NISHADTEST001     12/01/2022 TVA     REQD     11/01/2022 TVA     11/01/2022 TVA     11/01/2022     11/01/2022     11/01/2022     11/01/202     11/01/202     11/01/202     11/01/202     11/01/202     11/01/202     11/01/202     11/01/202     11/01/202     11/01/202     11/01/202     11/01/202     11/01/202     11/01/202     11/01/202     11/01/202     11/01/202     11/01/202     11/01/202     11/01/202     11/01/202     11/01/202     11/01/202     11/01/202     11/01/202     11/01/202     11/01/202     11/01/202     11/01/202     11/01/202     11/01/202     11/01/202     11/01/202     11/01/202     11/01/202     11/01/202     11/01/202     11/01/202     11/01/202     11/01/202     11/01/202     11/01/202     11/01/202     11/01/202     11/01/202     11/01/202     11/01/202     11/01/202     11/01/202     11/01/202     11/01/202     11/01/202     11/01/202     11/01/202     11/01/202     11/01/202     11/01/202     11/01/202     11/01/202     11/01/202     11/01/202     11/01/202     11/01/202     11/01/202     11/01/202     11/01/202     11/01/202     11/01/202     11/01/202     11/01/202     11/01/202     11/01/202     11/01/202     11/01/202     11/01/202     11/01/202     11/01/202     11/01/202     11/01/202     11/01/202     11/01/202     11/01/202     11/01/202     11/01/202     11/01/202     11/01/202     11/01/202     11/01/202     11/01/202     11/01/202     11/01/202     11/01/202     11/01/20     11/01/20     11/01/20     11/01/20     11/ | CAHFR0000R64                     | 7589466               |                  | 22G1                     | 20/GP/86        | MRK        | Pickup Empty        | NISHADTEST001                           |                         | 10/01/2022<br>17:00-17:59 | TVA<br>REQD     |
| 11/01/2022 TVA                                                                                                    | CAMBJ0000R63                     | 7589465               |                  | 22G1                     | 20/GP/86        | MRK        | Pickup Empty        | NISHADTEST001                           |                         | 12/01/2022<br>17:00-17:59 | TVA<br>REQD 🖍 🔋 |
| ✓ CAAKA0000R62 7589464 22G1 20/GP/86 MRK Pickup Empty NISHADTEST001 17:00-17:59 REQD                                                                                                    | <ul> <li>CAAKA0000R62</li> </ul> | 7589464               |                  | 22G1                     | 20/GP/86        | MRK        | Pickup Empty        | NISHADTEST001                           |                         | 11/01/2022<br>17:00-17:59 | TVA<br>REQD     |

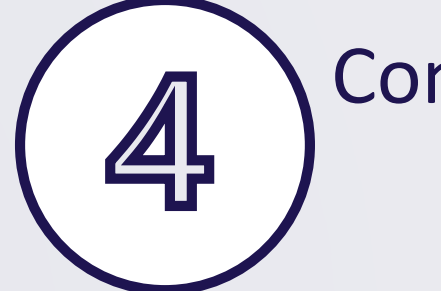

Container Appt status will update to "OK"

\*Page may need to be refreshed

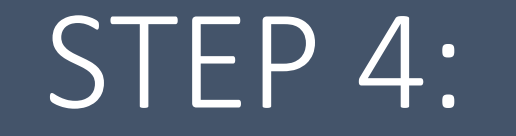

### View Truck Visit Appointments (TVA)

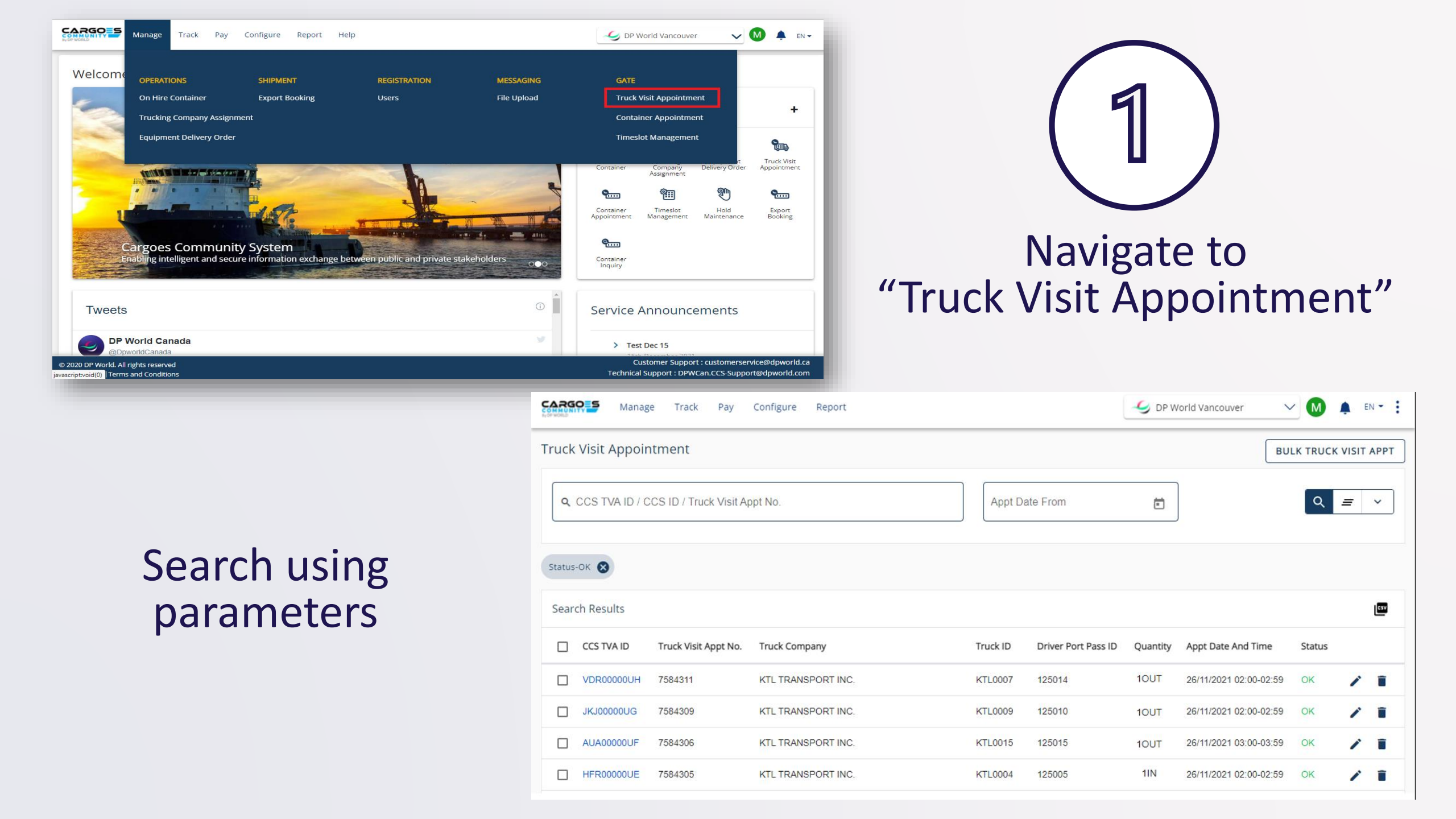

|        | Manag          | ge Track Pay            | Configure Report   |          |                     | 🥩 DP W   | orld Vancouver         | ~ M       | <b>≜</b> ∈ | N - :       |
|--------|----------------|-------------------------|--------------------|----------|---------------------|----------|------------------------|-----------|------------|-------------|
| Truck  | Visit Appoir   | ntment                  |                    |          |                     |          | В                      | JLK TRUCK | VISIT      | APPT        |
| ٩      | CCS TVA ID / C | CCS ID / Truck Visit Ap | opt No.            | Appt Da  | ate From            |          |                        | ٩         | =          | ~           |
| Status | -ок 😢          |                         |                    |          |                     |          |                        |           |            |             |
| Sear   | ch Results     |                         |                    |          |                     |          |                        |           |            | <b>C5</b> V |
|        | CCS TVA ID     | Truck Visit Appt No.    | Truck Company      | Truck ID | Driver Port Pass ID | Quantity | Appt Date And Time     | Status    |            |             |
|        | VDR00000UH     | 7584311                 | KTL TRANSPORT INC. | KTL0007  | 125014              | 10UT     | 26/11/2021 02:00-02:59 | ОК        | 1          | Î           |
|        | JKJ00000UG     | 7584309                 | KTL TRANSPORT INC. | KTL0009  | 125010              | 10UT     | 26/11/2021 02:00-02:59 | ок        | /          | Î           |
|        | AUA00000UF     | 7584306                 | KTL TRANSPORT INC. | KTL0015  | 125015              | 10UT     | 26/11/2021 03:00-03:59 | OK        | /          | Î           |
|        | HFR00000UE     | 7584305                 | KTL TRANSPORT INC. | KTL0004  | 125005              | 1IN      | 26/11/2021 02:00-02:59 | ОК        | 1          | Î           |

For TVA details, click on the CCS TVA ID

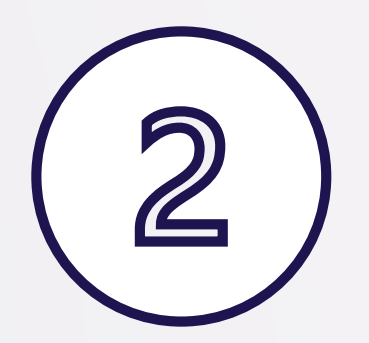

| САРВОЛЬ Manag      | ge Track Pa | y Config | ure Report             |         |                                       | DP World Va      | ancouver N      |         | LEN    | - :  |
|--------------------|-------------|----------|------------------------|---------|---------------------------------------|------------------|-----------------|---------|--------|------|
| View Truck Visit A | ppointment  |          |                        |         |                                       |                  |                 |         |        |      |
| CCS TVA ID         |             | 1        | Fruck Visit Appointmer | nt ID   | Appt Date And Time                    | s                | Status          |         |        |      |
| BWJ00001N7         |             | 7        | 7588767                |         | 09/12/2021 14:00-14:29                | (                | Ж               |         |        |      |
| Trucking Company   |             | 1        | ruck ID                |         | Driver Port Pass ID                   |                  |                 |         |        |      |
| Pizza Pop          |             | ł        | HLNK0200               |         | 103839                                |                  |                 |         |        |      |
|                    |             |          |                        |         |                                       |                  |                 |         |        |      |
| Container Appoint  | ments       |          |                        |         |                                       |                  |                 |         |        |      |
| Container Appt No. | Container # | ISO      | SZ/TP/HT               | Line ID | Group Code / EDO / Export Booking No. | Appointment Type | Date And Time   |         | Status |      |
| 7588750            | JZPU4104552 | 22G1     | 20/GP/86               | ZIM     |                                       | Pickup Import    | 09/12/2021 14:0 | 0-14:29 | ОК     |      |
|                    |             |          |                        |         |                                       |                  |                 |         |        |      |
| ← BACK             |             |          |                        |         |                                       |                  |                 | CANCE   |        | EDIT |
|                    |             | 3        |                        | Vi      | ew TVA detail                         | S                |                 |         |        |      |

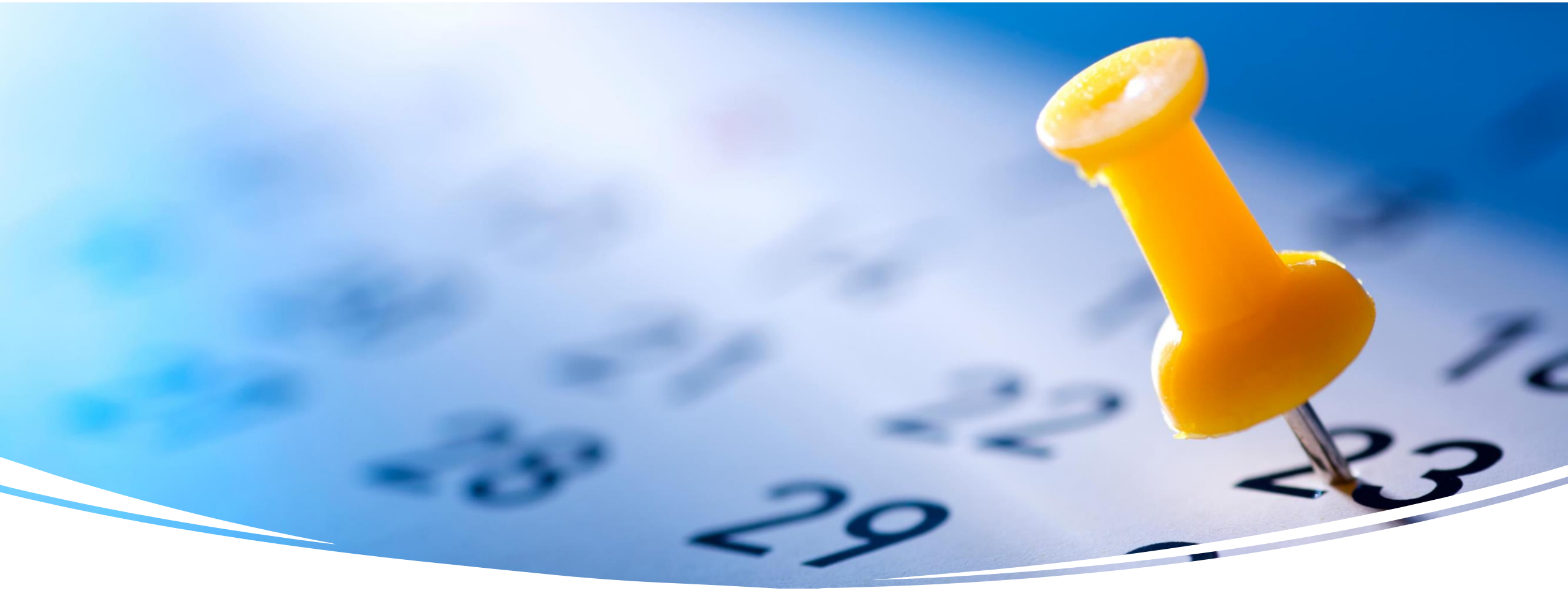

### Appointments Bulk Upload

- Container Appointments
- Truck Visit Appointments

#### Container Appointments Bulk Upload

| Welcome OPERATIONS SHIPMENT REGISTRATION MESSAGING GATE   Equipment Delivery Order Export Booking Users File Upload Truck Visit Appointment | Welcome OPERATIONS SHIPMENT RECISTRATION MESSAGING GATE   Equipment Delivery Order Export Booking Users File Upload Truck Visit Appointment   Container Appointment Image Track Pay Configure Help Image DP World Vancouver Image DP World Vancouver   Container Appointment Image Track Pay Configure Help Image DP World Vancouver     Container Appointment Image Track Pay Configure Help     Image Container Appointment     Container Appointment     Image Container Appointment     Container Appointment     Image Container Appointment     Image Container Appointment     Im                                                                                                    | Welcome Container Appointment     Container Appointment     Accs ID / Container Appt No. / Container No.     Appt Date From   3101/2022 00:00     Appt Date From   3101/2022 00:00     Appt Date From   3101/2022 00:00     Appt Date From   3101/2022 00:00     Appt Date From   3101/2022 00:00     Appt Date From   3101/2022 00:00     Appt Date From   3101/2022 00:00     Appt Date From   3101/2022 00:00     Appt Date From     Struct Value Appt No. / Container No.     Appt Date From     3101/2022 00:00     Appt Date From     Struct Value Appt No. / Container No.     Appt Date From     Struct Value Appt No. / Container No.     Appt Date From     Struct Value Appt No. / Container No.     Appt Date From     Struct Value Appt No. / Container No.     Appt Date From     Struct Value Appt No. / Container No.     Appt Date From     Struct Value Appt No. / Container No.     Appt Date From     Struct Value Appt No. / Container No.     Appt Date From     Struct Value Appt No. / Container No.                                                                                                    | Manage Track Pay                               | Configure Help                 | (                          | 🥑 DP World Vancouver   | ✓ P ♠ EN - I                                             |              |                         |
|----------------------------------------------------------------------------------------------------|----------------------------------------------------------------------------------------------------|----------------------------------------------------------------------------------------------------|------------------------------------------------|--------------------------------|----------------------------|------------------------|----------------------------------------------------------|--------------|-------------------------|
| Container Appointment ▼<br>Container Appointment ▼<br>Container Appointment ▼<br>L Upload File / Drag File                                  | Container Appointment  Appt Date From  Appt Date From  Appt D | Container Appointment  Appt Date From  Appt Date To  Download template  Download Instructions  Container Appt No. / Container No.  Appt Date From  31/01/2022 00:00  Container Appt No. / Container No.  Container Appt No. / Container No.  Container | Welcome OPERATIONS<br>Equipment Delivery Order | SHIPMENT F<br>Export Booking U | REGISTRATION M<br>Jsers Fi | IESSAGING<br>le Upload | GATE<br>Truck Visit Appointment<br>Container Appointment | Bulk App     | pintments               |
| Manage Track Pay Configure Help                                                                                                    | Manage Track Pay Configure Help                                                                                                    | Manage Track Pay Configure Help     Container Appointment     Manage Track Pay Configure Help     BULK APPOINTMENTS     NEW APPOINTMENT     SELE     Of CCS ID / Container Appt No. / Container No.     Appt Date From   31/01/2022 00:00     Of CCS ID / Container Appt No. / Container No.     Appt Date From   31/01/2022 00:00     Of CCS ID / Container Appt No. / Container No.     Appt Date From   31/01/2022 00:00     Of CCS ID / Container Appt No. / Container No.     Appt Date From   31/01/2022 00:00     Of CCS ID / Container Appt No. / Container No.     Appt Date From   31/01/2022 00:00     Of CCS ID / Container Appt No. / Container No.     Appt Date From   31/01/2022 00:00     Of Container Appt No. / Container No.     Appt Date From   31/01/2022 00:00     Of Container Appt No. / Container No.     Appt Date From   31/01/2022 00:00     Of Container Appt No. / Container No.     Appt Date From     31/01/2022 00:00     Of Container Appt No. / Container No.     Appt Date From     Of Container Appt No. / Container No.     Of Container Appt No. / Container No.     Of Container Appt No. / Container No.<                                                                                                    |                                                |                                |                            |                        |                                                          | Container Ap | ppointment 👻            |
|                                                                                                    | BULK APPOINTMENT     NEW APPOINTMENT       Appt Date From     Appt Date To         Download template                                                                                                    | Ontainer Appointment     BULK APPOINTMENT     NEW APPOINTMENT       Q CCS ID / Container Appt No. / Container No.     Appt Date From<br>31/01/2022 00:00     Appt Date To<br>06/02/2022 11:59     Q = V                                                                                                    | Manage Track Pay Co                            | onfigure Help                  |                            | DP World Vancouver     | ✓ P ▲ EN ▼ :                                             |              | Upload File / Drag File |

#### Truck Visit Appointments Bulk Upload

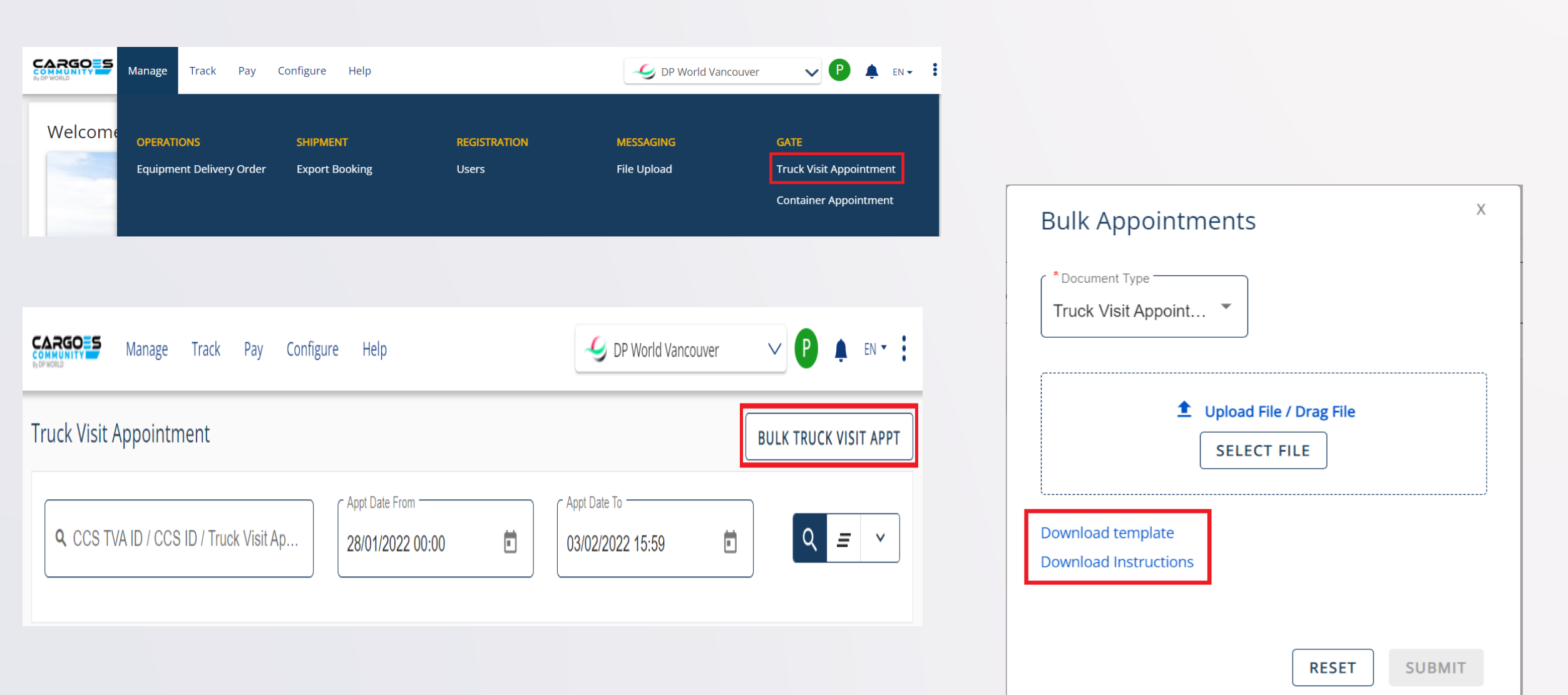

# Training & Support

### Important Points To Remember

Use tab to navigate between fields

- Refresh page to see current appointment status
- "Container details not found" default error message could

mean several reasons, including being on hold

VACS gate: Enter first valid TVA of the day, and ensure

appointment made prior to actual visit time

# Need Help?

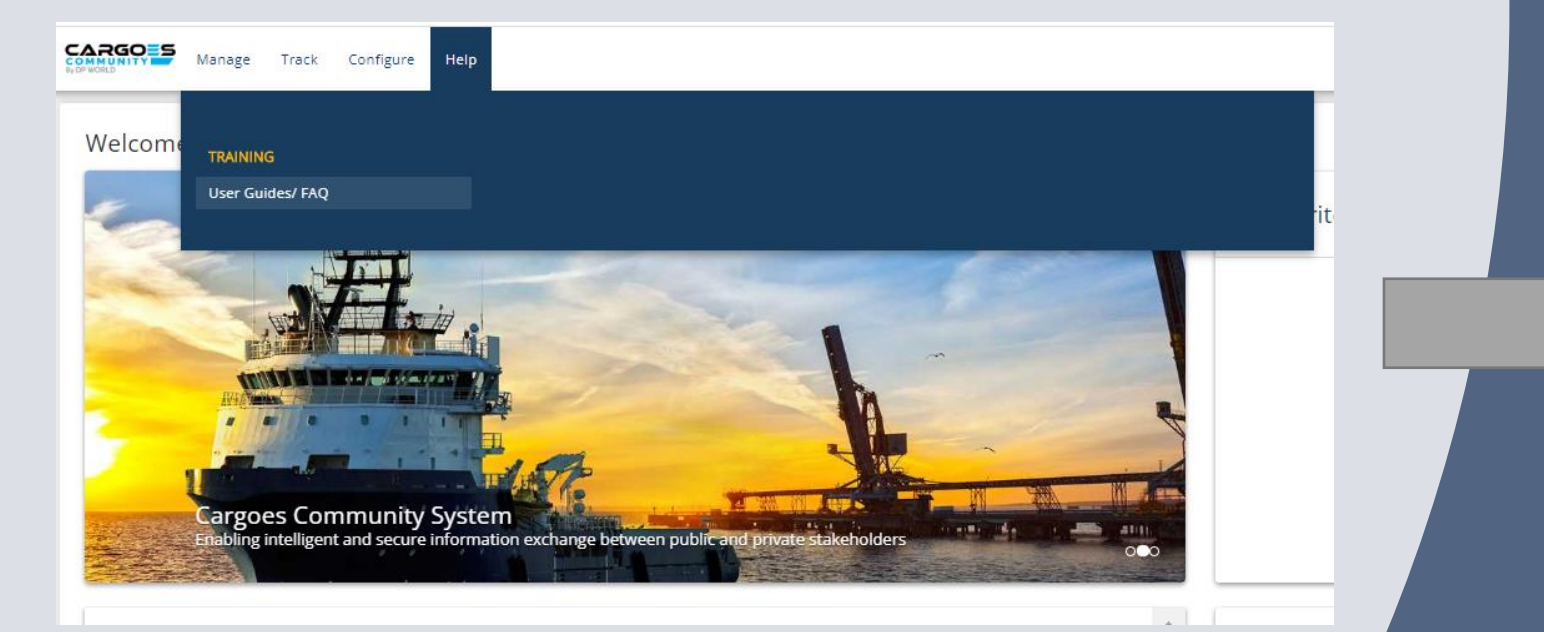

#### **CCS Technical Support:**

DPWCan.CCS-Support@dpworld.com

#### User Guides

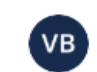

Created by Vinayak Bhat Dec 22, 2021 • 0 min read • 🗠 10 people viewed

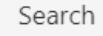

#### Expand all Collapse all

- Client Registration User Guide
- <sup>></sup> Billing User Guide
- Container Appointments User Guide
- Truck Visit Appointment User Guide
- File Upload User Guide
- EDO User Guide
- Export Booking
- Apply/Release Holds
- \* Container Inquiry User Guide
- \* Import Container Inquiry User Guide
- \* On Hire Containers User Guide
- \* Trucking Company Assignment User Guide
- \* Container Notification

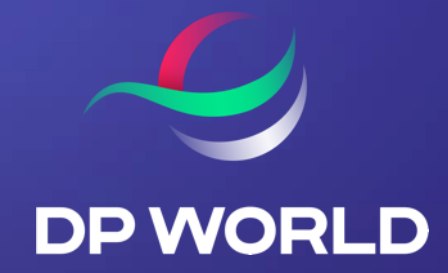

# THANK YOU